#### FICHE PROFESSEUR

#### Application « Spectre RMN – Mirage »

#### **1. Référentiels du programme : Terminale S**

| Notions et contenus                    | Compétences exigibles       | Repères associés pour l'enseignement      |  |
|----------------------------------------|-----------------------------|-------------------------------------------|--|
|                                        |                             | supérieur                                 |  |
| Spectres RMN du proton                 | Relier un spectre RMN       | On attend de l'élève qu'il sache que la   |  |
| Identification de                      | simple à une molécule       | spectroscopie RMN permet d'identifier les |  |
| molécules organiques à                 | organique donnée, à l'aide  | squelettes des espèces analysées.         |  |
| l'aide :                               | de tables de données ou de  | On attend de l'élève qu'il sache analyser |  |
| <ul> <li>du déplacement</li> </ul>     | logiciels.                  | un spectre RMN (nombre de signaux,        |  |
| chimique ;                             | Identifier les protons      | multiplicité, courbe d'intégration) et    |  |
| <ul> <li>de l'intégration ;</li> </ul> | équivalents. Relier la      | éventuellement des tables de données de   |  |
| - de la multiplicité du                | multiplicité du signal au   | déplacements chimiques pour associer, en  |  |
| signal : règle des (n+1)-              | nombre de voisins.          | l'argumentant, le spectre RMN à une       |  |
| uplets.                                | Extraire et exploiter des   | espèce organique proposée.                |  |
|                                        | informations sur différents | Dans des cas complexes on pourra          |  |
|                                        | types de spectres et sur    | n'exploiter qu'une partie du spectre bien |  |
|                                        | leurs utilisations.         | ciblée.                                   |  |

L'application utilisée se nomme « Spectre RMN - Mirage ». Elle est disponible sous Android et iOS et fonctionne sur smartphones et tablettes :

Android : <u>https://play.google.com/store/apps/details?id=com.miragestudio.rmn&hl=fr</u>

IOS : <u>https://itunes.apple.com/fr/app/spectre-rmn-mirage/id943065961?mt=8</u>

#### 2. Compétences mobilisées pendant cette activité

| S'approprier [APP]                       | Extraire de l'information                         |  |
|------------------------------------------|---------------------------------------------------|--|
| Analyser [ANA]                           | Proposer une stratégie de résolution du spectre   |  |
| Communiquer [COM]                        | Présenter et expliquer sa stratégie de résolution |  |
|                                          | du spectre                                        |  |
| Être autonome, faire preuve d'initiative | Travailler en autonomie avec l'application et     |  |
| [AUT]                                    | demander une aide au professeur si nécessaire     |  |

#### 3. Principe général de l'application « Spectre RMN – Mirage »

Le but de cette application est d'accompagner l'élève dans la résolution d'un spectre RMN, en lui donnant des indices spécifiques de chaque étape de résolution. L'application propose trois indices pour la résolution et trois niveaux de correction (dont la correction complète). L'application est conçue pour être utilisée en autonomie par l'élève, le professeur se plaçant comme conseiller.

D'un point de vue pratique, il suffit de pointer votre appareil mobile vers les spectres (disponibles ci-après) pour faire fonctionner l'application.

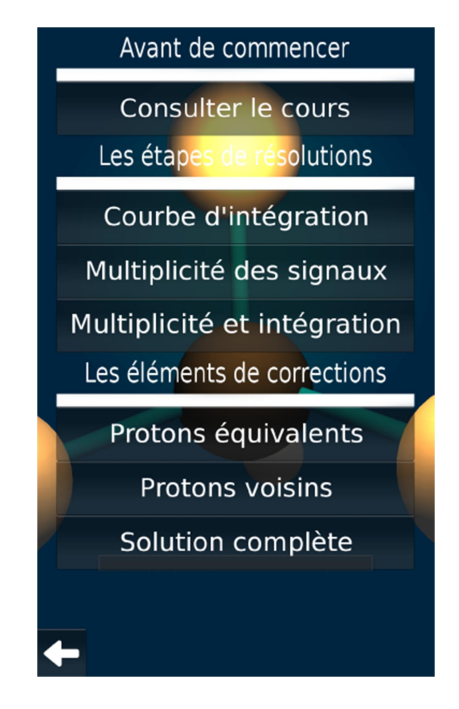

Les trois niveaux d'indices (captures d'écran de l'application)

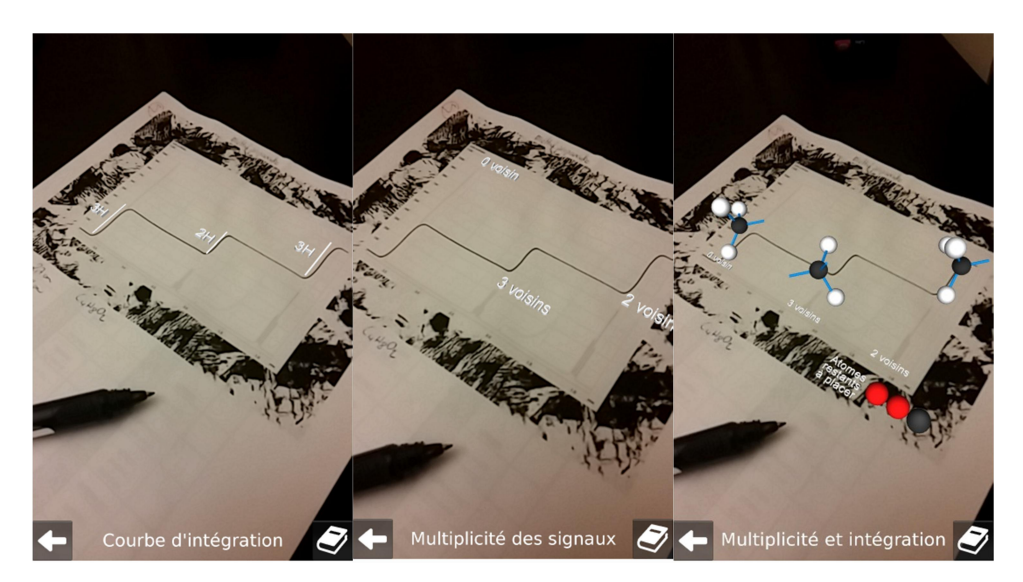

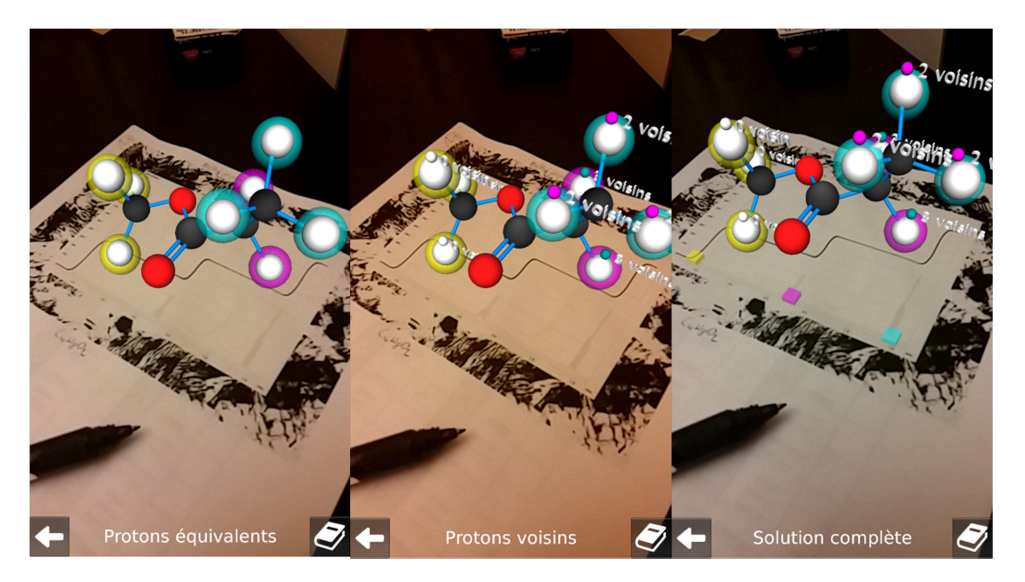

#### Les trois niveaux de correction (captures d'écran de l'application)

#### 4. Mise en place de l'application Mirage par le professeur

L'application « Spectre RMN – Mirage » est disponible pour smartphones et tablettes Android et iOS. En fonction du matériel disponible dans l'établissement, le professeur utilisera les tablettes du lycée, ou alors les smartphones des élèves.

Voici quelques idées d'intégration de cette application au cours de Terminale S :

| Activité de<br>découverte<br>collaborative | L'application peut être utilisée pendant les séances de travaux pratiques pour introduire la notion de spectre RMN en toute autonomie à l'aide du résumé de cours inclus. |
|--------------------------------------------|----------------------------------------------------------------------------------------------------|
|                                            | • Contexte : Séance ½ groupe de TP en Terminale S                                                                                                    |
|                                            | • Elève par groupe de 2 à 4 autour d'une tablette ou d'un smartphone.                                                                                                    |
|                                            | <ul> <li>Le professeur propose aux élèves de lire le résumé de cours, sous<br/>forme textuelle ou autre.</li> </ul>                                                       |
|                                            | <ul> <li>Le professeur distribue un spectre à chaque groupe d'élèves. (Les<br/>spectres de 4, 5 et 6 sont les plus difficiles).</li> </ul>                                |
|                                            | <ul> <li>Chaque groupe doit réaliser un support (diaporama, prezi, powtoon,<br/>carte mentale,) pour présenter les étapes de résolution de son<br/>spectre.</li> </ul>    |
|                                            | Les élèves utilisent l'application pour valider chaque étape de                                                                                                    |
|                                            | résolution. Ils demandent alors une aide pertinente au professeur si besoin.                                                                                              |
|                                            | • 30 minutes avant la fin du TP, chaque groupe vient présenter à la classe sa méthode de résolution pour le spectre étudié. Au même                                       |
|                                            | moment, les autres élèves élaborent une trace écrite contenant les<br>principales étapes de résolution des spectres étudiés par leurs<br>camarades.                       |

|                       | <ul> <li>A la maison, les élèves rédigent les étapes de résolutions des spectres qu'ils n'ont pas faits en TP, en s'aidant de l'application et de leur prise de notes.</li> <li>L'ensemble des diaporamas créés par les élèves sont diffusés, en fin de séquence, à l'ensemble des élèves via un ENT, site web, etc avant l'évaluation sommative.</li> </ul> |
|-----------------------|----------------------------------------------------------------------------------------------------|
| Remédiation           | Cette application s'exécute sur la majorité des smartphones et tablettes du<br>marché, on peut donc envisager cette application comme une ressource de<br>remédiation auprès de l'élève en classe ou à la maison, après une évaluation<br>formative.                                                                                                    |
| Auto<br>évaluation    | Cette application peut s'intégrer comme étant une auto évaluation afin de<br>déterminer l'acquisition des compétences exigibles. Cette auto évaluation                                                                                                    |
|                       | peut s'effectuer lors d'un cours en classe entière ou en demi-classe par le professeur.                                                                                                    |
| Pédagogie<br>inversée | Cette application peut être utilisée par le professeur pour illustrer une capsule vidéo de pédagogie inversée.                                                                                                    |

# 5. Les spectres à imprimer

## Spectre 1 : $C_3H_7Br$

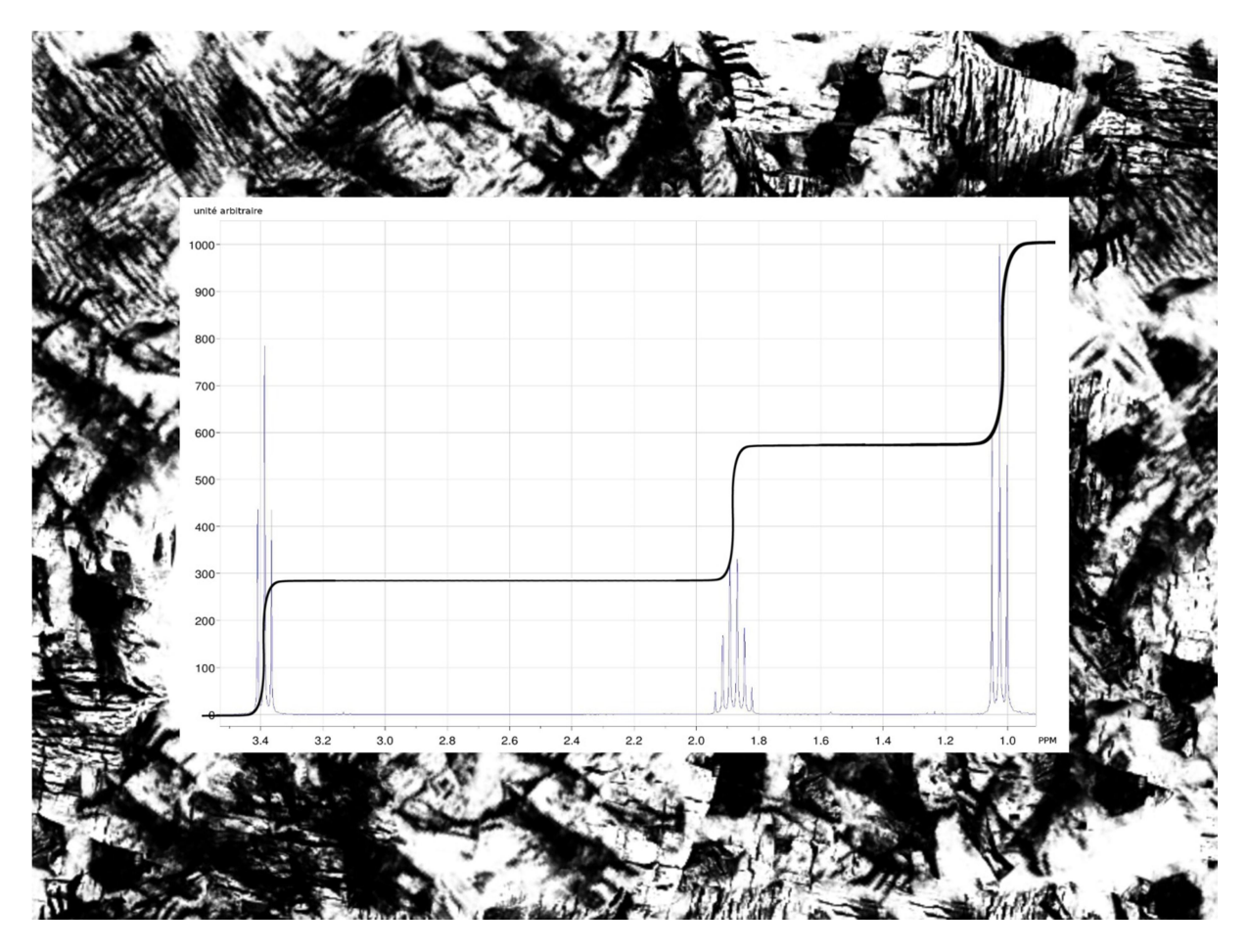

## Spectre 2 : $C_3H_6O_2$

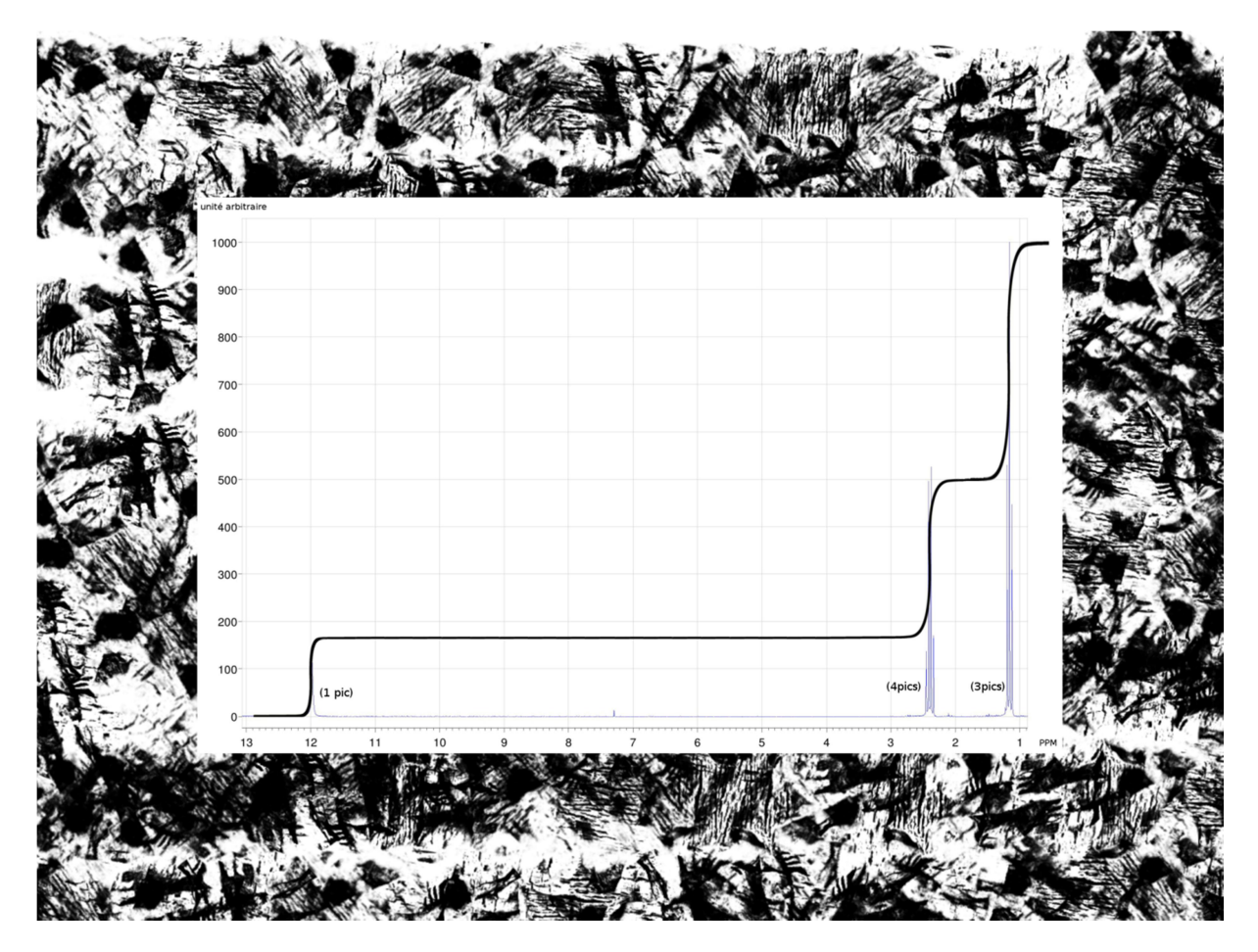

## Spectre 3 : C<sub>3</sub>H<sub>6</sub>O

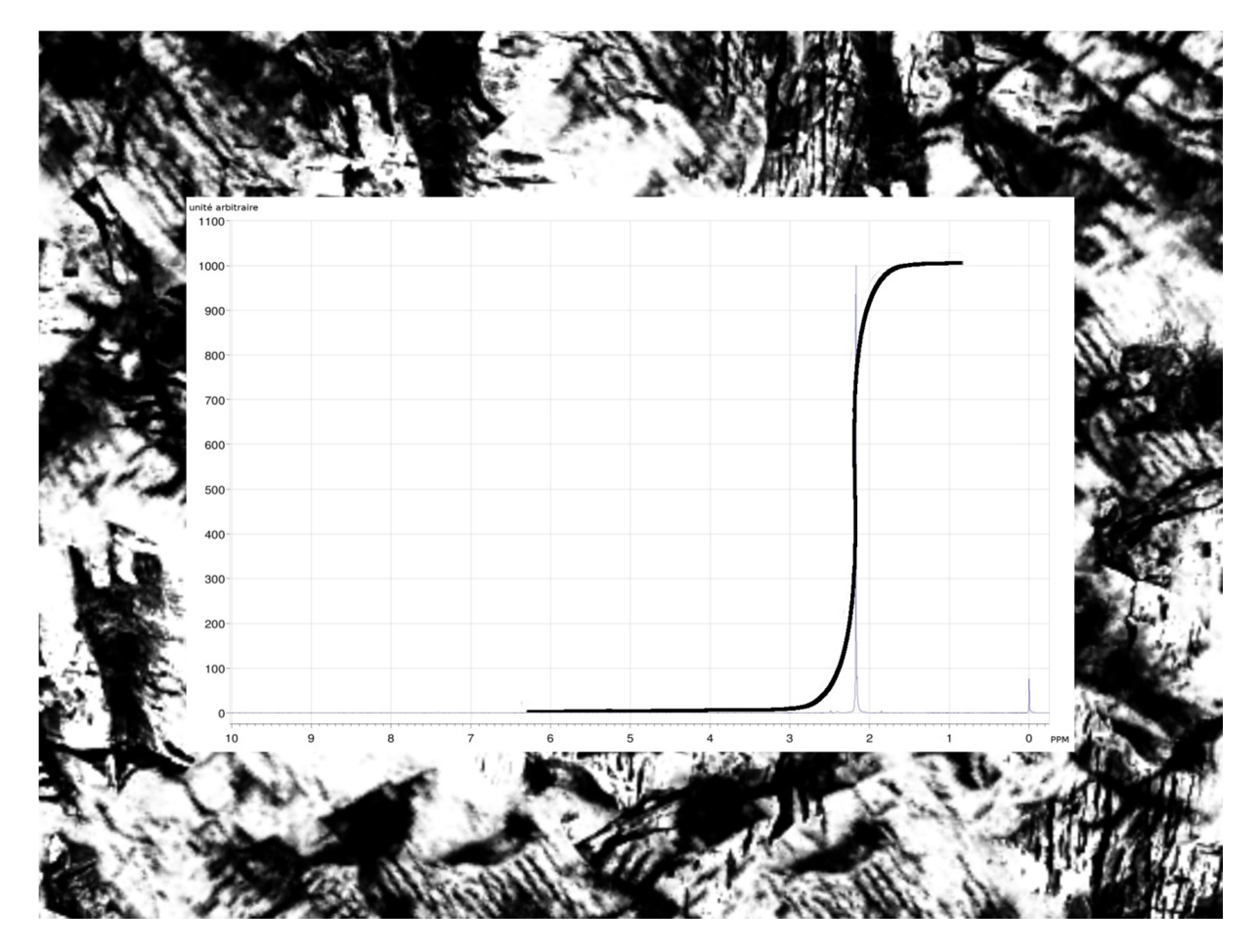

## Spectre $4: C_2H_4O$

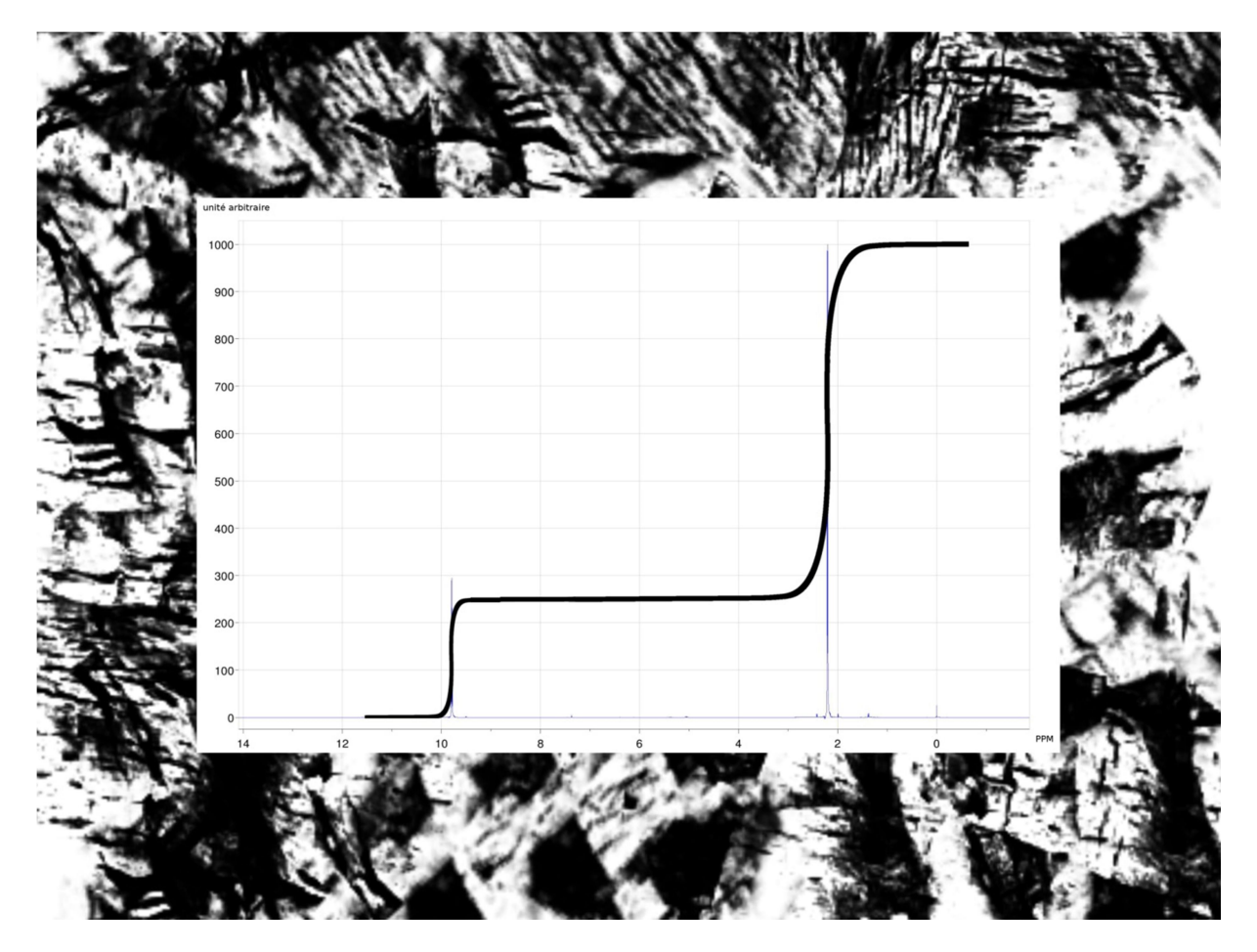

## Spectre $5: C_2H_6O$

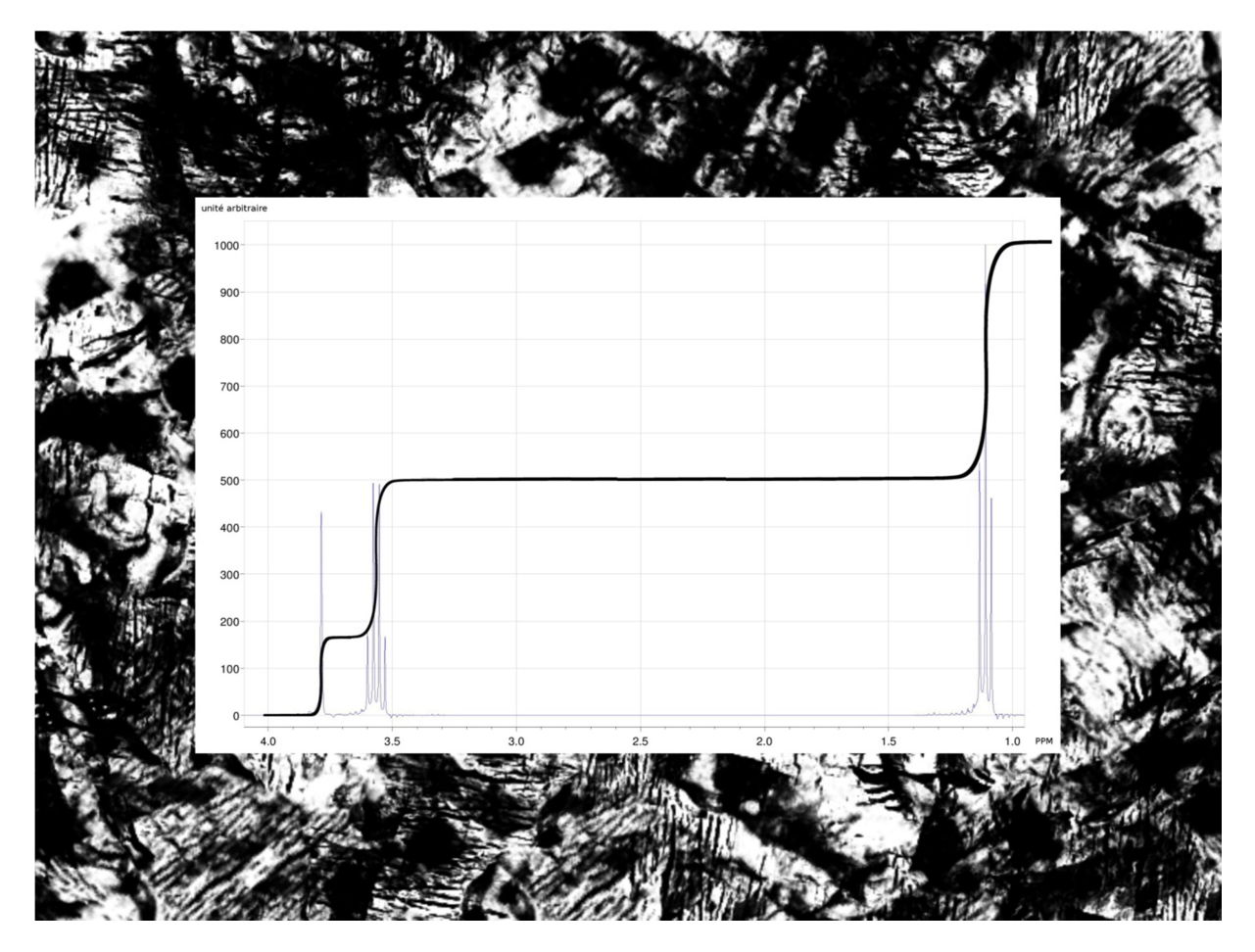

## Spectre 6 : C<sub>3</sub>H<sub>8</sub>O

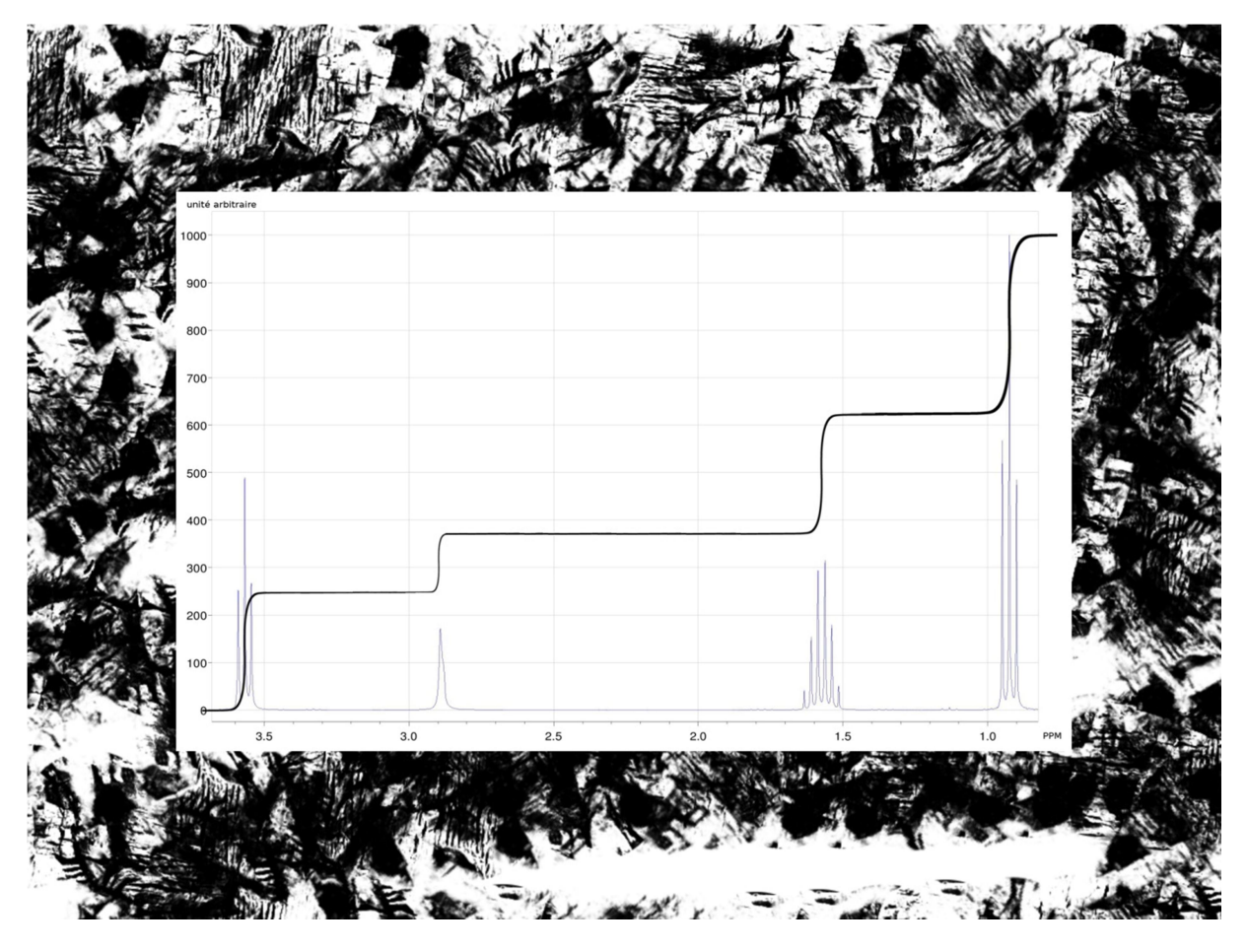

Spectre 7 : C<sub>4</sub>H<sub>8</sub>O<sub>2</sub>

![](_page_10_Figure_1.jpeg)

## Spectre 8 : C<sub>3</sub>H<sub>6</sub>O<sub>2</sub>

![](_page_11_Figure_1.jpeg)

# 6. Extrait de tables de déplacements chimiques

| Proton       | Structure         | Déplacement<br>chimique, ppm |
|--------------|-------------------|------------------------------|
| Aromatique   | Ar-H              | 6-8.5                        |
| Halogènes    | H-C-F             | 4-4.5                        |
| Halogènes    | H-C-Cl            | 3-4                          |
| Halogènes    | H-C-Br            | 2.5-4                        |
| Halogènes    | H-C-I             | 2-4                          |
| Alcool       | H-C-OH            | 3.4-4                        |
| Ethers       | H-C-OR            | 3.3-4                        |
| Esters       | RCOO-C-H          | 3.7-4.1                      |
| Esters       | H-C-COOR          | 2-2.2                        |
| Acides       | H-C-COOH          | 2-2.6                        |
| Carbonyle    | <b>H</b> -C-C=O   | 2-2.7                        |
| Aldehyde     | <b>R-(H</b> -)C=O | 9-10                         |
| Hydroxy      | R-C-OH            | 1-5.5                        |
| Phenol       | Ar-OH             | 4-12                         |
| Enol         | C=C-OH            | 15-17                        |
| Carboxylique | RCOOH             | 10.5-12                      |
| Amine        | $RNH_2$           | 1-5                          |